### 7.0.7 Editors - 3D Viewport - Mesh Object - Weight Paint Mode -Brushes context menus

### **Table of content**

| Brushes context menus | 1 |
|-----------------------|---|
| Weight                | 1 |
| Size Pressure         | 1 |
| Radius                | 1 |
| Size Pressure         | 1 |
| Use Unified Radius    | 2 |
| Strength              | 2 |
| Size Pressure         | 2 |
| Use Unified Radius    | 2 |
|                       |   |

## **Brushes context menus**

Call this menu with double right click in the 3D viewport. You need to be in Weight Paint mode with a mesh object.

In Weight Paint mode you will call a context menu with the sliders from the Brush settings.

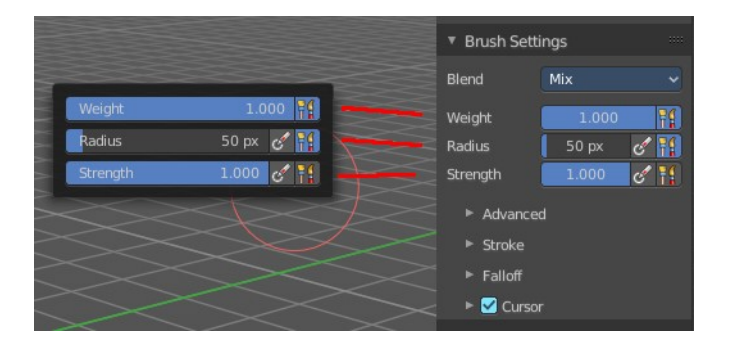

## Weight

Adjust the strength of the weight painting.

#### Size Pressure

The first button behind the edit box enables tablet pressure sensitivity for radius.

## Radius

The Radius edit box allows you to adjust the radius of the brush.

#### Size Pressure

The first button behind the edit box enables tablet pressure sensitivity for radius.

Bforartists 4 Reference Manual - 7.0.7 Editors - 3D Viewport - Mesh Object - Weight Paint Mode - Brushes context menus

### **Use Unified Radius**

The second button behind the edit box enables global radius size. Any modification at the radius will also modify the radius value for other paint tools.

# Strength

The Strength edit box allows you to adjust the strength of the brush.

### Size Pressure

The first button behind the edit box enables tablet pressure sensitivity for radius.

### **Use Unified Radius**

The second button behind the edit box enables global radius size. Any modification at the radius will also modify the radius value for other paint tools.